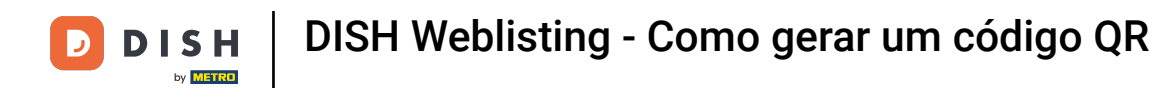

• O primeiro passo é fazer login na sua conta DISH e abrir o painel DISH Weblisting. Clique no ícone do perfil para continuar.

| DISH WEBLISTING                                                                                                    | DASHBOARD PROFILE                                   | REVIEW POSTS                                              | Murphy's Irish Bar<br>Düsselthaler Str. 80                                                                                                    |
|----------------------------------------------------------------------------------------------------|-----------------------------------------------------|-----------------------------------------------------------|----------------------------------------------------------------------------------------------------|
| <section-header><section-header><section-header><section-header><section-header><section-header><section-header></section-header></section-header></section-header></section-header></section-header></section-header></section-header> | Overall rating on Google<br>3. 6                    | Rating on other networks<br>Google<br>3.6/5<br>reviews    | <section-header><section-header><section-header><section-header><text><text><text></text></text></text></section-header></section-header></section-header></section-header> |
|                                                                                                    | Contacts Terms of use [<br>© Hospitality Digital 20 | Data privacy Cookie settings<br>020 - All rights reserved |                                                                                                    |

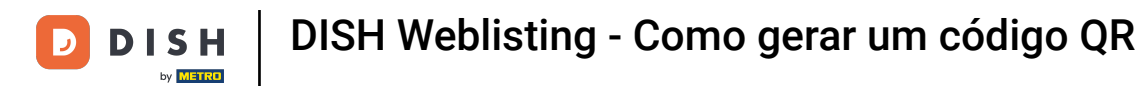

## (f) Role para baixo até o final da página.

| <b>d i s h</b> weblisting |                                                                                                    |                                                      |                      |        |       |                                                                                                    | Murphy's Irish Bar<br>Düsselthaler Str. 80 | <u>@</u> | ? |
|---------------------------|----------------------------------------------------------------------------------------------------|------------------------------------------------------|----------------------|--------|-------|----------------------------------------------------------------------------------------------------|--------------------------------------------|----------|---|
|                           |                                                                                                    | DASHBOARD                                            | PROFILE              | REVIEW | POSTS |                                                                                                    |                                            |          |   |
|                           | General information   LOCATION NAME   Murphy's Irish Bar   ADDRESS LINE (STREET & STREET NUMBER)   Düsselthaler Str. 80   ZIP/POSTCODE   40211   CITY/SUBURB   Düsseldorf   COUNTRY   Germany |                                                      | Extended information |        |       | Vour profile is<br>75% complete<br>To improve profile completeness:<br>Website<br>Description<br>Payment options |                                            |          |   |
|                           | Business information                                                                                                    |                                                      |                      |        |       | Coogle My Business Active                                                                                        |                                            |          |   |
|                           | Write a short description of your b<br>AREA CODE<br>+49                                                                                                    | usiness 0 / 900<br>РНОМЕ NUMBER<br>16337355001<br>LE |                      |        |       |                                                                                                    |                                            |          |   |

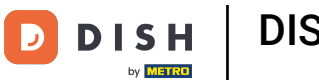

## Clique em gerar código QR para iniciar o download.

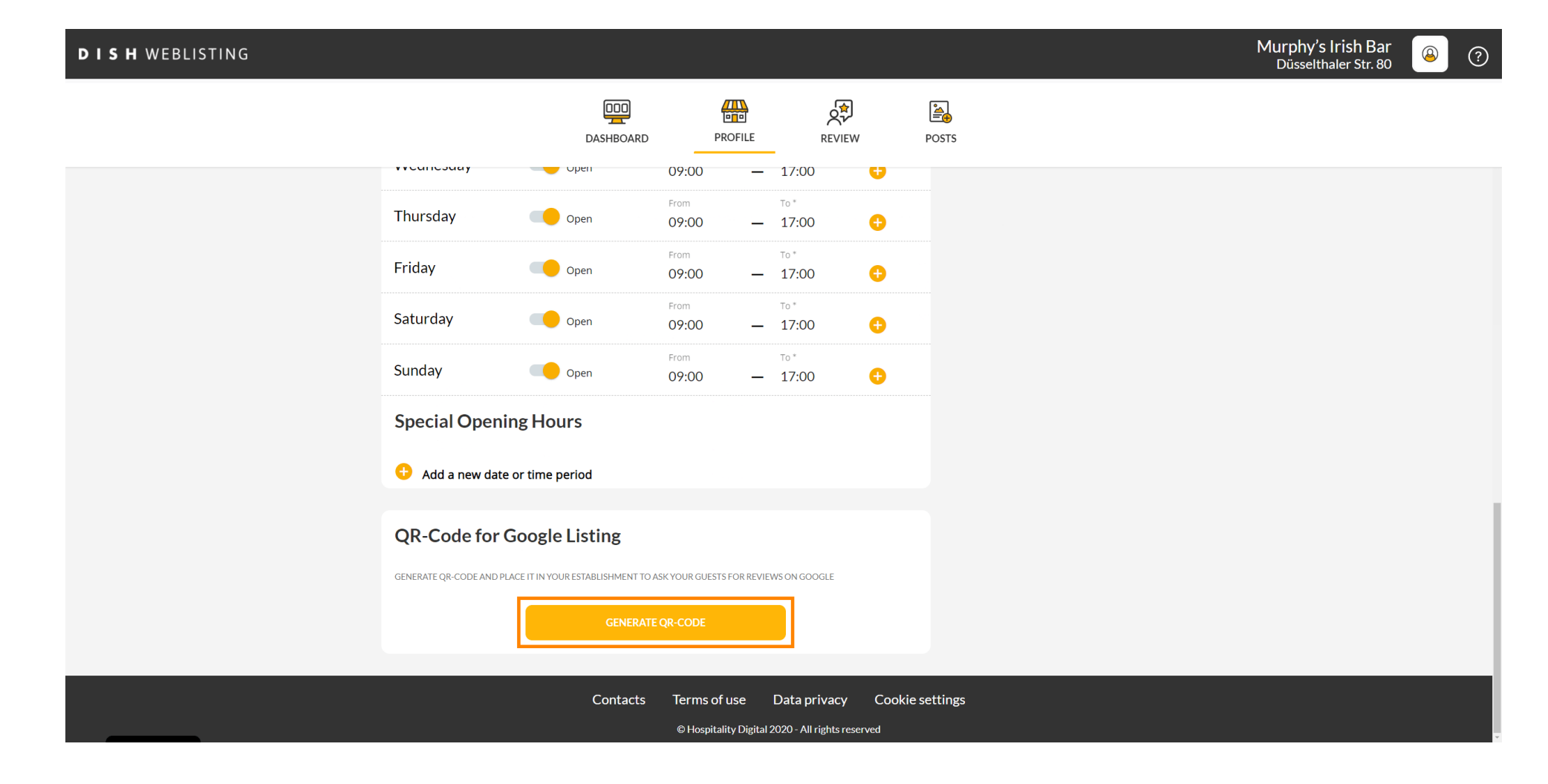

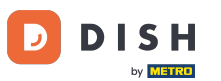

Pronto, agora você pode imprimir o QR code e entregá-lo aos seus clientes para que deixem avaliações escaneando-o.

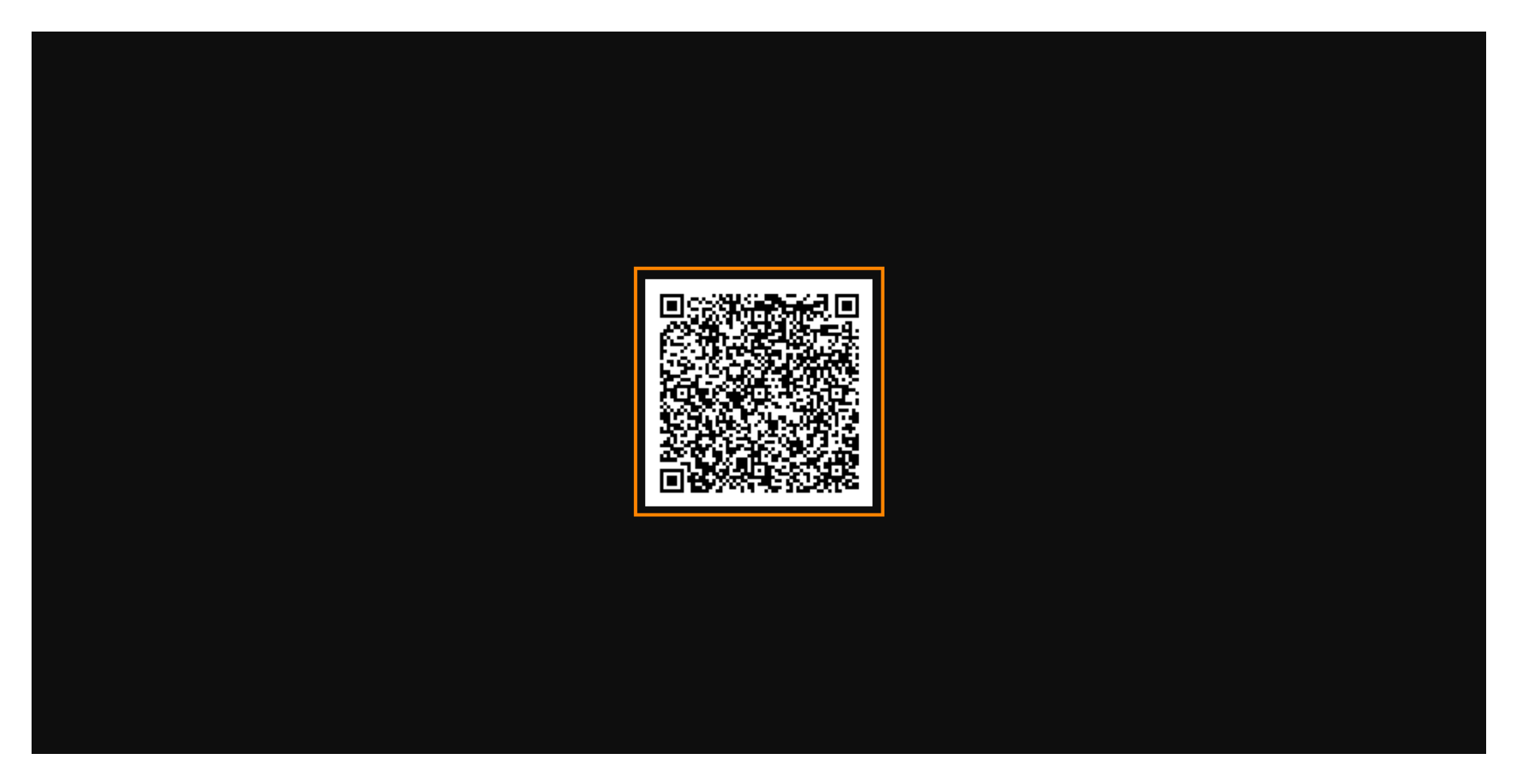

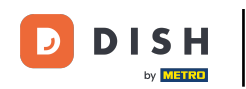

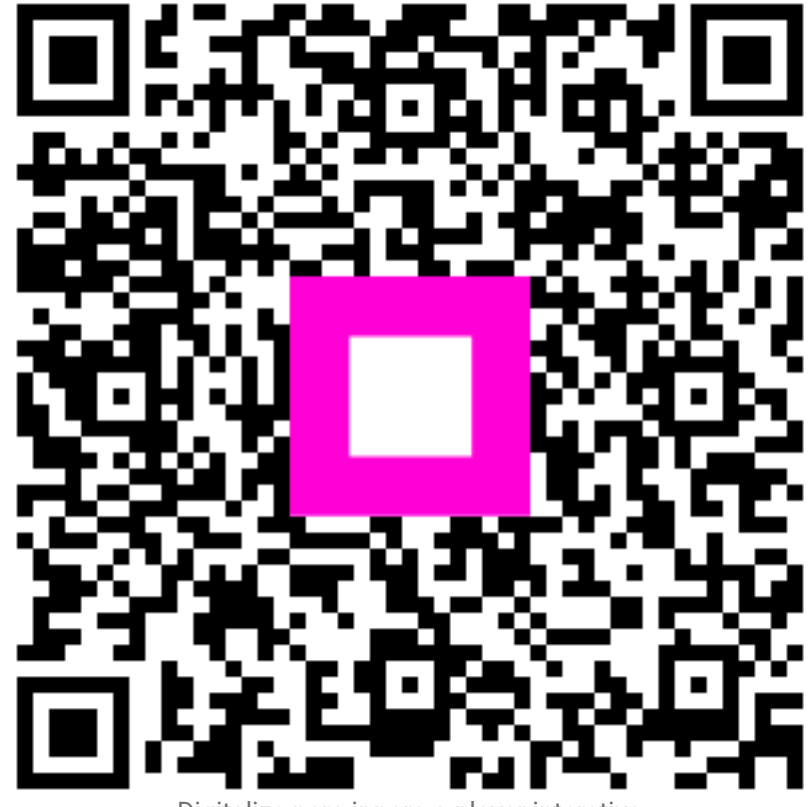

Digitalize para ir para o player interativo